## Настройка рабочей станции на использование сервера WSUS

Сервер обновлений WSUS хорошо известен как гибкое и удобное средство организации централизованного обновления систем и продуктов от Microsoft. С его помощью можно не только контролировать процесс распространения заплаток и собирать сведения о безопасности всей сети, но и существенно экономить внешний трафик.

Сервер SUS/WSUS, установленный на одном из компьютеров в локальной сети, подменяет Microsoft Update и периодически синхронизируется с сайтом Microsoft, скачивая одобренные администратором обновления. Клиентские системы с установленной и соответствующим образом настроенной службой Automatic Updates загружают патчи, драйвера и сервис-паки не напрямую с Microsoft Update, а с внутреннего сервера. Такой подход имеет несколько преимуществ, главные из которых: тотальный контроль за обновлениями и экономия трафика. Последнее достигается за счет того, что обновления с сайта Microsoft скачиваются только один раз. Так как все файлы находятся в локальной сети, то и установка обновлений происходит заметно быстрее (немаловажно, когда дело касается исправления критических ошибок и уязвимостей в корпоративной среде).

## Чтобы задать сервер WSUS для клиентских компьютеров необходимо:

## Все настройки должны производиться с правами администратора!

1.

Выполните следующие шаги Пуск/Выполнить.../в поле открыть введите gpedit.msc

| Запуск программи                                                                                                    |                                                                                                    |
|----------------------------------------------------------------------------------------------------|----------------------------------------------------------------------------------------------------|
| Введите имя програмен, палку, документа или<br>ресурса Интернета, и Windows откроет ис.                                                                                                    |                                                                                                    |
|                                                                                                    |                                                                                                    |
| ОК Отмена Обзор                                                                                                    |                                                                                                    |
| THE CONTRACTOR FOR THE STREET STREET ST                                                                                                    | овой политики разверните узлы Конфигурациядминистр                                                                                                    |
| Но Групповая политика<br>Консоль Действие Вид Справка                                                                                                    |                                                                                                    |
|                                                                                                    |                                                                                                    |
| <ul> <li>В Конфитурация контекотера</li> <li>Конфитурация контекотера</li> <li>Конфитурация контекотера</li> <li>Конфитурация контекотера</li> <li>Конфитурация контекотера</li> <li>Конфитурация контекотера</li> </ul>                                                                                                    | Cortower he based                                                                                                    |
| Сонфигурация Windows     Настройка автонатического обновления     Адиниктовативные циблоны                                                                                                    | 19 3.49 9                                                                                                    |
| Koenoveentu Windows     Paspeuvitu клиенту присоединение службы обновлений Microsoft в интработи     Paspeuvitu клиенту присоединение к целевой группе                                                                                                    | Ho 33449                                                                                                    |
| Каналы RSS Перенос запланированной автоматической установки обновлений<br>В Перенос запланированной автоматической установки обновлений<br>В Не выполнять автоматическую перезагрузку при автоматической установке об                                                                                                    | 1/9 33499                                                                                                    |
| <ul> <li>дитетте схритет</li> <li>Совнестичисть прилож</li> <li>Частота поиска автоматического: обновлений</li> </ul>                                                                                                    | He saaree                                                                                                    |
| Проснотр событий     Па Разрешить ненедленную установку автоналических орновлении     По службы IIS (Internet Ir      Задерика перезагрузки при запланированных установках                                                                                                    | The Sadards                                                                                                    |
| <ul> <li>Центр обеспечения бе: Поеторный запрос для перезагрузки при запланированных установках</li> <li>Планировщих задений Розрещать пользователям, не являющиеся адменистраторами, получать уведо</li> </ul>                                                                                                    | Ho saake                                                                                                    |
| <ul> <li>Службы терминалов</li> <li>Розрешить получение рексиницияных обновлений нерез службу автонатическо</li> <li>Полектическо</li></ul>                                                                                                    | He Salarea                                                                                                    |
| <ul> <li>Установщик Windows</li> <li>Разрешить прием содержиного с подписью из службы обновления Майкрософт</li> </ul>                                                                                                    | Tro 344040                                                                                                    |
| <ul> <li>Windows Messenger</li> <li>Управление шифровым</li> </ul>                                                                                                    |                                                                                                    |
| Windows Movie Maker     Joint State                                                                                                    |                                                                                                    |
| Tipowrpusatenu Window                                                                                                    |                                                                                                    |
| в Сеть                                                                                                    |                                                                                                    |
| — Принтеры<br>В « Конфигурация пользователя                                                                                                    |                                                                                                    |
| Kondersysauen nporpaee     Kondersysauen Windesse                                                                                                    |                                                                                                    |
|                                                                                                    |                                                                                                    |
|                                                                                                    |                                                                                                    |
| Свойства: Указать размещение службы обновлени ? 🔀                                                                                                    |                                                                                                    |
| Параметр Объяснение                                                                                                    |                                                                                                    |
| 🙀 Указать размещение службы обновлений Місгозоїї в интрасети                                                                                                    |                                                                                                    |
|                                                                                                    |                                                                                                    |
| О Не задан<br>Ф. Вклочен                                                                                                    |                                                                                                    |
| Отключен                                                                                                    |                                                                                                    |
| Укажите службу обновлений в интрасети для поиска обновлений:                                                                                                    |                                                                                                    |
| Http://weus.iopu.nu                                                                                                    |                                                                                                    |
| Укажите сереер статистики в интрасети                                                                                                    |                                                                                                    |
| http://www.ispu.ru                                                                                                    |                                                                                                    |
| (Hanpwerep: http://initanetUpd01)                                                                                                    |                                                                                                    |
| 54                                                                                                    |                                                                                                    |
| December 2010 - 2010 - 2000 - 2010 - 2010 - 2010 - 2010 - 2010 - 2010 - 2010 - 2010 - 2010 - 2010 - 2010 - 2010 - 2010 - 2010 - 2010 - 2010 - 2010 - 2010 - 2010 - 2010 - 2010 - 2010 - 2010 - 2010 - 2010 - 2010 - 2010 - 2010 - 2010 - 2010 - 2010 - 2010 - 2010 -  |                                                                                                    |
| Подвериниентся: «Упроместе 2003. У Эгт, 2000 Эг 3                                                                                                    |                                                                                                    |
|                                                                                                    |                                                                                                    |
|                                                                                                    |                                                                                                    |
| Запуск программы                                                                                                    | PRIMATING CONTRACTION OF CHARGE CARDER AND AND AND AND A CHARGE AND A CARDEN AND A CHARGE AND A CHARGE AND A |
|                                                                                                    |                                                                                                    |
| Decarrie ник программа, на ку, документа ник<br>ресурса Интернета, и Windows откроет их.                                                                                                    |                                                                                                    |
| Открыты: gpupdate /force                                                                                                    |                                                                                                    |
|                                                                                                    |                                                                                                    |
| ОК Отмена Обзор                                                                                                    |                                                                                                    |
| ACT STREAM AND A STATEMENT OF A STATEMENT OF A STAT |                                                                                                    |
| Запуск программы                                                                                                    |                                                                                                    |
| Введите имя программы, папки, документа или                                                                                                    |                                                                                                    |
|                                                                                                    |                                                                                                    |
| Cutribilite: Intrance lassectuom                                                                                                    |                                                                                                    |
|                                                                                                    |                                                                                                    |
| UTXEHa U0300                                                                                                    |                                                                                                    |
|                                                                                                    |                                                                                                    |